fffWf{□[fh,Ì,²—~—p, ,è,ª,Æ,¤,²,´,¢,Ü,·□B

fffWf{[[[fh,Æ,Í[]AflftfBfX,Å,æ,-

$$\begin{split} & (\mathbb{C}^{\circ}, \mathcal{C}, \hat{e}, \hat{e}, \hat{f}zf_{1}^{\circ}, \hat{h}, \hat{h$$

### ■ Šî-{"I,ÈfXfyfbfN□A"Á'¥

- •¡□"<u>ff□[f^ftf@fCf<</u>]i,Q,OŒ□,Ü,Å"o<sup>~</sup>^‰Â"\□j,ð□Ø,è'Ö,¦,ÄŽg—p,·,é,±,Æ,ª,Å,«,Ü,·□B
- P,Â,Î<u>ff□[f^ftf@fCf<</u>,É,Â,«,P,O,OŒ□,Ü,Åff□[f<sup>^</sup>,ð□ì□¬,Å,«,Ü, □B
- □Š□Ý,É□‡,í,¹,¼-ß,è"úŽž,ð<u>Š,,,è"-,Ä,é</u>,±,Æ,Ě,æ,è□AŽ©"®fZfbfg,·,é,±,Æ,ª‰Â"\,Å,·□B
   □Š□Ý,É□‡,í,¹,¼-ß,è"úŽž,ðŠ,,,è"-,Ä,é,±,Æ,ª‰Â"\,Å,·□B
   □Š□Ý,É□‡,í,¹,¼-β,è"úŽž,ðŠ,,,è"-,Ä,é,±,Æ,Å
- ftfHf"fgfTfCfY,â<u>"z□F,ðŽ©—R,É•ï□X</u>,Å,«,Ü,·□B
- •tⳎ†,ĺ,æ,¤,ÈŠ<mark>OŠÏ,Å</mark>fffXfNfgfbfv,É"\,è•t,<sup>-</sup>,ē,±,Æ,ª,Å,«,Ü,·□B
- -¢Žg—pŽž,ĺ<u>f^fXfNfgfœfC,ÉŠi"[,</u>μ,Ä"ñ•\ަ,É,Å,«,é,Ì,Å,¨ŽdŽ-,ÌŽ×-,,É,ĺ,È,è,Ü,¹,ñ□B
- I,OŒ□,Ü,Å<u>□'□ž—\-ñ</u>,ð□s,¤,±,Æ,<sup>a</sup>‰Â"\,Å,·□B
- <u>f}fOflfbfg</u>,ð,Q,Â,Ü,Å—<sup>~</sup>—p,,,é,±,Æ,ª,Å,«,Ü,·□B
- <u><¤—L,Ì□Š□Ý□A-ß,è"úŽž</u>,ð□Ý'è,·,é,±,Æ,ª,Å,«,Ü,·□B

fffWf{□[fh,ĺWindows95/98/NT4.0□iServicePack3<sup>^</sup>È□ã□j,Å,Ì"®□ì,ðŠm"F,µ,Ä,¢,Ü,·□B

Ver4.70^È□ã,ÌCOMCTL32.DLL□iInternetExplorer3.0^È□~,É"Y•t,³,ê,Ä,¢ ,é,à,Ì□j,ªfCf"fXfg□[f<,³,ê,Ä,¢,È,¢,o,b,Å,Í"®□ì,µ,Ü,¹,ñ□B</p>  $fffWf\{[[fh,]f]fCf"‰æ-Ê,É,Í^ȉ<sup>Q</sup>,][]î•ñ,<sup>a</sup>•\ަ,<sup>3</sup>,ê,Ä,¢,Ü,·[]B$ 

|                                               | ()L   | ,切替              | ┌─ <sup>カラム^</sup> | <b>ヽッダー</b>                            |
|-----------------------------------------------|-------|------------------|--------------------|----------------------------------------|
| 📑 デジボード                                       |       |                  |                    |                                        |
| <u>ファイル(E)</u> 表示( <u>V</u> ) データ( <u>E</u> ) |       | ッルブ(円)           |                    |                                        |
| 【 情報システム部 ▼                                   | ]     | 🕸 📅 🖻 🛃 💡        |                    |                                        |
| 名前                                            | ń     | 所在               | 戻り日時               | 書込日時                                   |
| <ul> <li></li></ul>                           | ø     | 在席<br>長期休暇<br>在席 | <br>8/16まで<br>     | 16 ⊟ 12:54<br>16 ⊟ 12:55<br>16 ⊟ 12:54 |
| その人 503<br>ヘルプを表示するには[F1]を押して                 | c (); | 外出               | □m<br>7月16日 12     | 16日 12:52<br>2:55 の情報                  |
| └ マグネット表示列                                    | L     | - メモ表示列          |                    |                                        |

f}fOflfbfg—ñ

,», Ìff $\Box$ [f^ftf@fCf<, <code>af}fOflfbfg</code>, ðŽg—p,·, é $\Box$ Ý'è, É, È, Á, Ä, ¢, é $\Box$ ê $\Box$ ‡ $\Box$ A, ±, Ì—ñ, <sup>a</sup>•\ަ, <sup>3</sup>, ê, Ü, · $\Box$ B

● -¼'O—ñ

,±,Ì—ñ,É,ÍŒÂ囗IฏA,¨,æ,Ñ<u>fOf<□[fv</u>,Ì-¼'O,ª•\ަ,³,ê,Ü,·ฏB ′Ê囗í,Í❑•<code>□F,Å•\ަ,³,ê,Ü,·,ª</code>❑A<mark>fOf<□[fv,Í❑Â❑F❑</mark>AfffWf{□[fh-¢<N"®,Ì❑I,ÍŠD❑F,É,È,è,Ü,·❑B

● f□f,•\ަ—ñ

 $f \square f, \tilde{P}, \dot{P}, \dot{P} = \tilde{P} = \tilde{P}, \dot{P} = \tilde{P}, \dot{P$ 

• [Š[Ý—ñ Še[l,ÌŒ»[Y,Ì[]Š[]Y,ª•\ަ,³,ê,Ü,·[]B []Y[]È^ÈŠO,Ì[]Š[]Y,Í'f[]F[]A"d~b~A—[]•s‰Â,Ì[]Š[]Y,Í[]Ô[]F,Å•\ަ,³,ê,Ü,·[]B

● -ß,è"úŽž—ñ □Š□Ý,ª□Ý□È^ÈŠO,Ì□ê□‡□A,±,±,É-ß,è"úŽž,ª•\ަ,³,ê,Ü,·□B •\ަ□F,Ì^Ó-¡,Í□Š□Ý,Æ"⁻—I,Å,·□B

● []'[]Ž"úŽž—ñ
 []Š[]Ý,ð[]',«[]Ž,ñ,¾"úŽž,ª,±,±,É•\ަ,³,ê,Ü,·[]B
 []Ý[]È,Í•\ަ,³,ê,Ü,¹,ñ[]B
 •\ަ[]F,Ì^Ó-¡,Í[]Š[]Ý,Æ"<sup>-</sup>—I,Å,·[]B

 $\begin{array}{l} fffWf \{ \Box[fh, i[]i'''' \textcircled{C}^{ftfg}, A, \cdot \BoxBfCf''fXfg \Box[f<, \cdot, \acute{e}, ÆfXf^ \Box[fgfAfbfv, É''o^^, ^3, ê \BoxAfpf \\ fRf''<N''' @Žž, ÉŽ©'''@''I, É—§, ¿ \Box ã, ª, é, æ, ¤, É, È, è, Ü, · \Box B \\ \Box i''', ^3, ^1, Ä, ÌŽg — p, ð \Box, \Box §, \mu, Ü, \cdot, ª • K, , , \mu, à, », ¤, · , é • K — v, ĺ, , è, Ü, ^1, ñ, Ì, A \Box A, ^2Ž© • ª, É \Box ‡, Á, ½Žg, ¢ \\ \bullet \hat{u}, \delta, \mu, Ä, , <sup>3</sup>/4, ^3, ¢ \Box B \end{array}$ 

‰Ÿ,µ,Ü,·<u>∏</u>B

 $fffWf\{[[fh,\delta]|-1,\cdot,\acute{e},\acute{E},\acute{l}f]]fj...][, @, c]u]|-1]v,\delta'l'\delta,\mu,\ddot{A},,\overset{3}{}, c]B$ 

fffWf {□[fh,Ì'€□],Å□Å,à,æ,□s,í,ê,é,Ì,ªff□[f^,Ì•Ò□W,Å,·□B —á,¦,Î,±,ê,©,çŠO□o,·,é,Æ,¢,¤,Æ,«□AŽ©•ª,Ì□Š□Ý,ðŠO□o□æ,Ì-¼'O□Aß,è"úŽž,ðXXŽžXX•ª,È,Ç,É•Ï□X,µ,Ü,·□B <u>•;□"ff□[f^,ð^ꊇ•Ò□W</u>,·,é,±,Æ,à‰Â"\,Å,·□B 'Å,¿□‡,í,¹,É□s,-Žž,È,Ç□A,»,Ìf□f"fo□[,Ì'†,É□Š□Ý,ð•Ï□X,µ-Y,ê,Ä,¢,é,Đ,Æ,ª,¢,½,ç,Ü,Æ,ß,Ä•Ò□W,µ,Ä, ,°,Ü, µ,å,¤□B

ff□[f^,ð•Ò□W,·,é,É,ĺ^ȉº,Ì,æ,¤,É—l□X,È•û-@,ª, ,è,Ü,·□B

• 'Î□Û,Ìff□[f^,ðf\_fuf<fNfŠfbfN,·,é□B
</p>

• 'Î□Û,Ìff□[f^,ð'I'ðŒã□Af□fjf...□[,©,ç•Ò□W,ð'I'ð,·,é□B

● 'Î̃□Ų̂,Ìff□[f^,ð'I'ðŒã□Afcੁ□[f<fo□[,Ì•Ò□Wfֵ{f^f",ð‰Ÿ,·□B

● 'Î̈́ฏŲ̈́,Ìff<code>□[f^,ð'I'ðŒã<code>□AfŠf^□[f</mark>"fL<code>□[,ð‰Ÿ,·□B</mark></code></code></code>

• 'Î□Û,Ìff□[f^,ð'I'ðŒã□A‰EfNfŠfbfNf□fjf…□[,©,ç•Ò□W,ð'I'ð,,é□B

\_]ã<L,Ì•û–@,ðŽÀ[]s,·,é,Æ<u>[]'[]žfEfBf"fhfE</u>,ª•\ަ,³,ê,Ü,·,Ì,Å[]A[]Š[]Ý,â– ß,è"úŽž,ð•Ï[]XŒã[]A[]**u**[]**'**,«]]ž,Ý[]**l**]vf{f^f",ð‰Ÿ,μ,Ä•Ò[]W,μ,Ü,·[]B

,Ü,½□A□Š□Ý□A-ß,è"úŽž,Ì<u>fJf‰f€fwfbf □[</u>,ð‰Ÿ,·,Æ,»,ê,¼,ê,Ì'I'ðŽ^,ªfvf<f\_fEf",Å•\ ަ,³,ê,Ü,·,Ì,Å,±,±,©,ç'I,Ô,±,Æ,Å•Ò□W,·,é,±,Æ,à‰Â"\,Å,·□B ,±,Ì•û-@,ðŽg,¦,Î,í,´,í\_<u>Û'□žfEfBf"fhfE</u>,ð•\ަ,·,éŽèŠÔ,ð□È,,±,Æ,ª,Å,«,Ü,·□B,½,¾,μ,± ,Ì•û-@,Å,Í□Š□Ý,ð"d~b•s‰Â,É,µ,½,è□A'I'ðŽ^fŠfXfg,É,È,¢□Š□Ý,â-ß,è"úŽž,ðfZfbfg,·,é,± ,Æ,Í,Å,«,Ü,¹,ñ□B •Ò□W,·,é"à—e,ª'I'ðŽ^,É"ü,Á,Ä,¢,é□ê□‡,Í,±,Ì•û-@,Å□A"ü,Á,Ä,¢

,È,¢]ê[]‡,Í]'[]žfEfBf"fhfE,ð∙\ަ,μ,Ä∙Ò]]W,∙,é∙û–@,ð,Æ,é,±,Æ,ð,¨Š©,ß,μ,Ü,·[]B

 $,\pm,\dot{l}'\frac{1}{4}\square A'P, \dot{E}\square \check{S}\square \acute{Y}, \check{\delta}\square \acute{Y}\square \grave{E}, \acute{E}-\dot{B}, \mu, \frac{1}{2}, \varphi, \frac{3}{4}, \bar{}, \grave{E}, \varsigma, \hat{l}\square A\square \acute{Y}\square \grave{E}f{f^{f'}, \stackrel{a}{\bullet}O - \tilde{}, \mathring{A}, \cdot \square B$ 

′ljÁ,à,μ,,ĺ•Ò□W,ðʻl'ð,μ,½,Æ,«□A,±,ÌfEfBf"fhfE,ª•\ަ,³,ê,Ü,·□B •Ò□W,Ì•K—v,È□€-Ú,Ì,Ý'€□Ì,ð□s,Á,ĉº,³,¢□B

|      | ● 個人 ● グループ 個人 / グループ 切替  |
|------|---------------------------|
| 名前   | ひろ太 523 💽 マグネットの表示        |
| 所在   | 在席                        |
| 戻归時  | ここはボタンになっています             |
| 🗖 कर | で書き込む ・ 分後 ・ 一 一 書込予約のセット |
| 書    | ジンみ! キャンセル メモ             |
|      |                           |
|      |                           |

● ŒÂ□l□^fOf<□[fv,Ì□Ø'Ö

 $\begin{array}{l} & \widehat{\mathbb{C}}\widehat{A}_{n}^{T} = \widehat{A}_{n}^{T} \\ & \widehat{\mathbb{C}}\widehat{A}_{n}^{T} \\ & \widehat{\mathbb{C}}\widehat{A}_{n}^{T} \\ & \widehat{\mathbb{C$ 

● \_¼'O

 $\begin{array}{l} -\frac{1}{4}'O, \eth" ü & = 1, \mu, Ü, \cdot \Box Bff \Box [f^{ C} & \textcircled{E} A, ^a \Box Y' e, ^3, e, A, ¢, e \Box e \Box + \Box A Š Ç & = \Box Z O^{ E} Š O \bullet I \Box X, \cdot, e, \pm , \mathcal{A}, A, «, Ü, ^1, n \Box B \end{array}$ 

f}fOflfbfg

 $f \frac{1}{f} \frac{1}{f} \frac{$ 

\_\_\_Š\_\_Y,ð"ü—ĺ,μ,Ü,·□B, ,ç,©,¶,ß'l'ðŽ^,ð□Ý'è,μ,Ä,¨,¯,Îfvf<f\_fEf",©,ç'l'ð,·,é,± ,Æ,ª,Å,«,Ü,·□B "d~b•s‰Â,Éf`fFfbfN,ð,Â,¯,é,Æ∏Ô,¢•¶Žš,Å•\ަ,³,ê,é,æ,¤,É,È,è,Ü,·∏B

-ß,è"úŽž

 $- \beta, \grave{e}^{"} \acute{u} \check{Z} \check{z}, \eth^{"} \ddot{u} - \acute{l}, \mu, \ddot{U}, \cdot \Box B, \ , \varsigma, \odot, \P, \beta' l' \eth\check{Z}^{,} \eth \Box \acute{Y} \grave{e}, \mu, \ddot{A}, \ddot{\,\,}, \bar{\,\,}, \hat{l} fvf < f_f Ef^{"}, \odot, \varsigma' l' \eth, \cdot, \acute{e}, \pm \dot{I} fvf < f_f Ef^{"}, \odot, \varsigma' l' \eth, \cdot, \acute{e}, \pm \dot{I} fvf < f_f Ef^{"}, \Box h, \dot{I} fvf < f_f Ef^{"}, \bullet, \dot{I} fvf < f_f Ef^{"}, \bullet, \dot{I} fvf < f_f Ef^{"}, \dot{I} fvf < f_f Ef^{"}, \dot{I} fvf < f_f Ef^{"}, \dot{I} fvf < f_f Ef^{"}, \dot{I} fvf < f_f Ef^{"}, \dot{I} fvf < f_f Ef^{"}, \dot{I} fvf < f_f Ef^{"}, \dot{I} fvf < f_f Ef^{"}, \dot{I} fvf < f_f Ef^{"}, \dot{I} fvf < f_f Ef^{"}, \dot{I} fvf < f_f Ef^{"}, \dot{I} fvf < f_f Ef^{"}, \dot{I} fvf < f_f Ef^{"}, \dot{I} fvf <$ 

,Æ,ª,Å,«,Ü,·∏B

∍ f⊡f,

\_\_\_\_\_f\_f,f{f^f",ð‰Ϋ,μ,Ä•\ަ,³,ê,éf□f,—",É<u>f□f,</u>,ð"ü—ĺ,μ,Ü,·□B

● []'[]ž—\-ñ

•  $[\check{S}_{1}, \check{\delta}_{1}, \check{\delta}_{2}, \check{\delta}_{2}, \check{\delta}_{1}, \check{\delta}_{2}, \check{\delta}_{2},$ 

•¡[]"ff[[[f^,ð^ꊇ•Ò[]W,·,é,É,Í

,â,è•û,ĺŠÈ'P,Å□A'P,É•¡□"ff□[f^,ð'l'ð,µ,Ä□A‰EfNfŠfbfNf□fjf... □[,©,ç•Ò□W,ð'I,Ô,¾,⁻,Å,·□B

i[]"ff[[f^,ð'l'ð,·,é•û-@,ĺfGfNfXfvf[][[f‰,È,Ç,Æ"<sup>-</sup>,¶,Å[A<sup>~</sup>A'±
 ,μ,½ff[[f^,ð'l'ð,μ,½,¢[ê[]‡,ĺf]fEfX,ðfhf
 ‰fbfO,·,é,©[A[]æ"ª,Ìff[[f^,ð'l'ð,μ,½Œã[SHIFT],ð
 ‰Ÿ,μ,È,ª,ç[A[]ÅŒã"ö,Ìff[[f^,ðfNfŠfbfN,·,ê,Î,n,j,Å,·[]B
 ,Ü,½[A[CTRL],ð‰Ÿ,μ,È,ª,çf}fEfX,Åff[[f^,ðfNfŠfbfN,μ,Ä,¢,<sup>-</sup>,ÎŽ•"<sup>2</sup>,<sup>-</sup>'l'ð,ª,Å,«,Ü,·[]B

# **□yfOf<[fvff[f**^,Æ,Í**]**z

fOf‹[[fvff[[f^,Æ,ĺ@©[]o,µ,Ì,æ,¤,È,à,Ì,Å,·[]B fffWf{[[fh,ðŽg,¤[]Û,É[]A[]®—[],â@©,â,·,³,ð@ü[]ã,·,é–Ú"I,ÅŽg,¢,Ü,·[]B

•  $-\frac{1}{4}$  O,  $\underline{a}$   $\hat{A}$  F fOf ([[fvff][f^,Å, ,é,±,Æ,ðަ,µ,Ä,¢,Ü,·]B

● -¼'O,ªŠD[]F

,»,Ì-¼'Ο,Ì□l,ªfffWf{□[fh-¢<N"®,Å, ,é,±,Æ,ðަ,μ,Ä,¢,Ü,·□B <u>[□Ý'è]□|['S"Ê]</u>,Å□A'N,à,»,Ì-¼'Ο,ð□Ý'è,μ,Ä,¢,È,¢□ê□‡,à,±,Ì□F,É,È,è,Ü,·□B

**⁰□Š□Ý,<sup>ª</sup>'f□F** □Ý□È^ÈŠO,Ì□Š□Ý,Å, ,é,±,Æ,ðަ,µ,Ä,¢,Ü,·□B

 <sup>●</sup> □Š□Ý, <sup>ª</sup>□Ô□F "d<sup>°</sup>b<sup>°</sup>A—□•s‰Â,Å, ,é,±,Æ,ðަ,µ,Ä,¢,Ü,·□B ff□[f^•Ò□WŽž□A<u>□'□žfEfBf"fhfE</u>,Å□Š□Ý,â-ß,è"úŽž,ðfZfbfg,μ,½Œã□A□u, ,Æ,Å□',«□ž,Þ□v ,Éf`fFfbfN,ð,Â,¯,ÄŽžŠÔ,ðŽw'è,μ,Ä,n,j,·,ê,Î□A,»,Ì•Ò□W"à—e,ðŽw'è,μ,½—\-ñŽžŠÔ,É"½ ‰f,·,é,±,Æ,ª‰Â"\,Å,·□BŽžŠÔ,ðŽw'è,·,é,Æ,«□u□I—¹Žž□v,ð'I'ð,·,é,Æ□A,»,Ì—\ñ,ĺfffWf{□[fh□I—¹Žž—\-ñ,Æ,È,è□A□I—¹Žž,É,»,Ì—\-ñ,ª"½‰f,³,ê,é,æ,¤,É,È,è,Ü,·□B

[]'[]ž—\−ñ,Í[]Å[],,T,OŒ[],Ü,Å"o<sup>~</sup>^,·,é,±,Æ,ª,Å,«[]Af[]fjf…[][,Ì<u>[[]'[]ž—\−ñ,ÌŠm"F]</u>,É,Ä—\−ñ"à —e,ÌŠm"F,â[]í[]œ,ð[]s,¤,±,Æ,ª,Å,«,Ü,·[]B

• —\-ñŽžŠÔ,ª,«,½,Æ,«[]AfffWf{[][fh,Í—\-ñ,ðŽÀ[]s,·,é'Î[]Ú,Ìff][[f^,ð-¼'O,Å"»•Ê,µ,Ü,·]B,æ,Á,Ä—\-ñ,µ,½Œã,Å-¼'O,ª•Ï[]X,³,ê,½]ê[]‡[]A[]'[]ž—\ñ,ÍŽ,"s,µ,Ü,·]B,Ü,½[]A—\-ñŽžŠÔ,ª,«,½,Æ,«,É[]'[]ž—\-ñ,ð,",± ,È,Á,½fffWf{[][fh,ª<N" ®,µ,Ä,¢,È,¢,Æ,â,Í,èŽ,"s,µ,Ü,·]B ΋ŽÒ,ð-h,®,É,Í[]'[]ž—\-ñ[]ê—p,Ì[]펞—§,¿[]ã,°fT][[fo,È,Ç,ð•Ê,É[]ì,Á,Ä,",«]A—\-ñ,Í,»,± ,Å]]s,¤,æ,¤,É,·,é,Æ—Ç,¢,©,à,µ,ê,Ü,¹,ñ]B

fXfy□[fXfo□[,ð‰Ÿ,·,©‰EfNfŠfbfNf□fjf…□[,©,ç□**ufffXfNfgfbfv,Ö"**\ •**t**□**v**,ð'l'ð,·,é,ÆfffWf{□[fh,ð•tⳎ†,Ì,æ,¤,ÉfffXfNfgfbfv,É"\,è•t,<sup>-</sup>,é,± ,Æ,ª,Å,«,Ü,·□BŒ³,É-ß,·,É,Í□Ä"x"<sup>-</sup>—l,Ì'€□ì,ð□s,Á,ĉ<sup>Q</sup>,³,¢□B

| 受信Nu7      | גענ<br>ד-ם"רגלים |                       |        |           |           |
|------------|------------------|-----------------------|--------|-----------|-----------|
|            |                  | ● 矢沢 部長 508           | 在席     |           |           |
|            |                  | 《開発グループ》              |        | o // c+-7 | ton tore  |
| - Re       |                  | ∧防課長529               | ● 長期体戦 | 8716# C   | 10日12:55  |
|            |                  | ● ひろん 923<br>《運田グループ》 | 红橋     |           |           |
| フリーフケース    |                  | その太 503               | 外出     | 宿帰        | 16日 12:52 |
|            |                  |                       |        |           |           |
|            |                  |                       |        |           |           |
|            |                  |                       |        |           |           |
|            |                  |                       |        |           |           |
|            |                  |                       |        |           |           |
|            |                  |                       |        |           |           |
|            |                  |                       |        |           |           |
| 🔣 X9-1 🔍 I | フスプローラー C:¥work  | (                     |        |           |           |

 $\label{eq:started_started_st$ 

**u,R,c•—,É•\ަ,·,é**□v,Ìf`fFfbfN,ð,Í,,µ,Ä,¢,é□ê□‡□AfffWf{□[fh,ÌfTfCfY•Ï□X,ª,Å,«,È,-,È,è,Ü,·□B,²′□^Ó,,¾,³,¢□B

f}fOflfbfg,Æ,ĺ<u>f□fCf"‰æ–Ê</u>,Ì□¶′[,Ì—ñ,É∙\ަ,³,ê,é□Ô,Æ□Â,ÌŠÛ,¢fAfCfRf",Ì,±,Æ,Å□A p"r,ĺ,½,¾,Ì–Ú^ó,Ì,¾,ÆŽv,Á,ĉº,³,¢□Bf}fOflfbfgŽ©'Ì,ɉ½,©<@"\,ª, ,é,í,⁻,Å,ĺ, ,è,Ü,¹,ñ □B

–á,¦,Î, ,È,½,ÌflftfBfX,Å'|□œ,â'©—ç,ª"–"Ô□§,É,È,Á,Ä,¢,é,Æ,µ,Ü,·□B, ,ç,©,¶,ß□Ôf}fOflfbf g,ª'|□œ"–"Ô,ð□A□Âf}fOflfbfg,ª'©—ç"–"Ô,ð^Ó–¡,·,é,±,Æ,ðŽü'm,µ,Ä,¨,¯,Î□A– {"ú'N,ª,Ç,Ì"–"Ô,É,È,Ì,©,ª^ê–Ú—Ä'R,ÅŠm"F,Å,«,Ü,·□B

,±,ê,ĺf}fŐflfbfg,ĺŽg,¢"<sup>1</sup>,Æ,µ,Ä,Ì^ê—á,Å, ,è $\Box$ A,Æ,,É $\overline{\Box}$ ^,ß,ç,ê,½Žg,¢•û,ĺ, ,è,Ü,<sup>1</sup>,ñ,Ì,ÅŽ© —R,ÉŽg,Á,Ä,,¾,³,¢ $\Box$ B

 $f \for f \for f \for$ 

f□f,,ĺ□Š□Ý,â-ß,è"úŽž,É□',«,«,ê,È,¢•â'«,â"õ□l,È,Ç,ðŽû,ß,½,¢,Æ,«,É—~—p,·,é<@"\,Å,·□B f□f,,ð□',,É,ĺ<u>□'□žfEfBf"fhfE</u>,Ì□**uf**□**f,**□**v**f{f^f",ð‰Ÿ,μ,Ü,·□Bf□f,—",ª•\ަ,³,ê,Ü,·,Ì,Å,»,± ,É•â'«□î•ñ,È,Ç,ð□',«□ž,ñ,Å,,¾,³,¢□B

f□f,,ª"ü,Á,Ä,¢,éff□[f^,É,ĺf□f,,ÌfAfCfRf",ª•\ަ,³,ê,Ü,·□B fAfCfRf",ðfNfŠfbfN,·,é,Æf□f,,Ì"à—e,ðŠm"F,·,é,±,Æ,ª,Å,«,Ü,·□B

## **\_yfzfbfgfL**[[]z

fzfbfgfL[][,Æ,ĺfAfvfŠfP[][fVf‡f",ðfAfNfefBfu[]ó'Ô[]i[]Å'O-Ê,É•\ަ,³,ê,Ä,¢ ,é[]ó'Ô[]j,É,·,éfL[][,Ì,±,Æ,Å,·[]B fAfNfefBfu[]ó'Ô,ÌŽž,ÉfzfbfgfL[][,ª ‰Ÿ,³,ê,é,Æ[]AfffWf{[][fh,ĺf^fXfNfgfŒfC,ÉŠi"[,³,ê,Ü,·[]B[]i,½,¾,µ<u>"\•t[]ó'Ô</u>Žž,ĺ,»,¤ ,È,è,Ü,¹,ñ[]j

fzfbfgfL□[,ĺffftfHf‹fg,Å,ĺ**[CTRL]+[F12]**,É□Ý'è,³,ê,Ä,¢,Ü,·□B '¼,ÌfAfvfŠfP□[fVf‡f",Æ,©,¿□‡,í,È,¢fL□[,Ì'g,Ý□‡,í,¹,ð□Ý'è,µ,Ä,,¾,³,¢□B•ĐŽè,Å ‰Ÿ,¹,é'g,Ý□‡,í,¹,É,µ,Ä,¨,,ƕ֗˜,Å,·□B fzfbfgfL□[,Ì□Ý'è,ĺ<u>[□Ý'è] - ['S"Ê]</u>,Å□s,¢,Ü,·□B

•  $fL_{[,\hat{i}'g,\hat{Y}]}$ ,  $(\hat{j},\hat{i},\hat{e},\hat{e},\hat{A},\hat{A},\hat{f}zfbfgfL_{[},\mathcal{E},\mu,\ddot{A}'o^{^,A},\hat{A},\hat{e},\hat{e},\hat{a},\hat{h},\hat{a},\hat{e},\ddot{U},\cdot]B$ 

## **\_yff\_[f^ftf@fCf**<**\_z**

fffWf{□[fh,ÅŽg—p,³,ê,éff□[f^ftf@fCf‹,ÌŒ`Ž®,É,Í**dbd**,Æ,¢,¤Šg'£Žq,ªŽg,í,ê,Ü,·□B•\ ަ,μ,½,¢ff□[f^ftf@fCf‹,ð"o~^,·,é,É,Í<u>[□Ý'è] - [ff□[f^ftf@fCf‹]</u>,©,ç□**u'ljÁ**□vf{f^f",ð ‰Ÿ,μ,Ü,·□Bff□[f^ftf@fCf‹"o~^‰æ-Ê,ª•\ަ,³,ê,Ü,·,Ì,Å□A-¼□Ì□AŠi"[□æfpfX,ð"ü ĺ,μ,Ä□**m,n,j**□nf{f^f",ð‰Ÿ,μ,Ü,·□B

 □V<K,Éff□[f^ftf@fCf<,ð□ì□¬,μ,½,¢,Æ,«,ĺŠi"[□æfpfX,É'¶□Ý,μ,È,¢ftf@fCf<,Ö,ÌfpfX,ð"ü ĺ,μ,Ä□m,n,j□nf{f^f",ð‰Ÿ,μ,Ü,·□B,½,¾,μ□A,±,ê,ð□s,¦,é,Ì,ĺŠÇ—□ŽÒ,Ì,Ý,Å,·□BŠÇ— □ŽÒŒ ŒÀ,ð□Š—L,μ,Ä,¢,È,¢ft□[fU,ĺff□[f^ftf@fCf<,ð□V<K□ì□¬,·,é,± ,Æ,ĺ,Å,«,Ü,¹,ñ□B

 $, \ddot{U}, \dot{}_{\Box}Aff [[f^ftf@fCf<[]] \neg @ \tilde{a}, \tilde{l}''O, \tilde{l}, \dot{}_{Z}, \&fofbfNfAfbfv, \delta, \mathcal{E}, \acute{A}, \ddot{A}, \ddot{}, , \pm, \mathcal{E}, \delta, \ddot{} S @, \&, \mu, \ddot{U}, \cdot \Box B$ 

• ff[[f^ftf@fCf<, $\delta$ fffWf{[[fh^ÈŠO,ÌfAfvfŠfP[[fVf‡f",Å•Ò[]W,·,é,±,Æ,Í,Å,«,Ü,¹,ñ[]B -³-- [,É•Ò[]W,µ,½[]ê[]‡[]Afj"x,Æ"Ç,Ý[]ž,ß,È,;È,é[]ê[]‡,²,,è,Ü,·,Ì,Å[]â'Î,É,â,ç,È,¢,'n⁰,³,¢[]B

# **□y'S,Ä∙∖ަ**□z

fc[][f<fo[][]ã,Åff[][f^ftf@fCf<,ð[]Ø,è'Ö,¦,é,Æ,«[]**u'S,Ä•\** ަ[]v,ð'l'ð,·,é,Æ[]AŒ»[]Ý"o~^'†,Ìff[][f^ftf@fCf<,ð^ꊇ•\ަ,·,é,±,Æ,ª,Å,«,Ü,·[]B

■ []u'S,Ä•\ަ[]v,ð'l'ð'†,Íff[[[f<sup>^</sup>,Ì•Ò]]W,ð]s,¤,±,Æ,ª,Å,«,Ü,¹,ñ]B

## **□y**<**¤**—L**□**Ý'èftf@fCf<**□**z

 $\label{eq:approx_alpha} $$ x = L_{1}^{Y'} e^{ftf} f^{0}_{0}^{T}, y, e, \pm, \mathcal{R}, A_{1}^{ff} f^{0}_{0}^{T}_{0}^{T}, e, \phi, \pm, \mathcal{R}, A_{1}^{ff} f^{0}_{0}^{T}_{0}^{T}_{0$ 

<¤—L□Ý'èftf@fCf<,Í[<u>□Ý'è] - ['l'ð□€-Ú]</u>,Å□ì□¬□A□Ý'è□A"o<sup>~</sup>^,ð□s,¤,±,Æ,ª,Å,«,Ü,·□B Š",è"-,Ä,Í<u>[□Ý'è] - [Š",è"-,Ä]</u>,Å□s,¤,±,Æ,ª,Å,«,Ü,·□B

×=L□Ý'è,Ì□ì□¬□A□Ý'è□AŠ,,è"-,Ä,ð□s,¤,±,Æ,ª,Å,«,é,Ì,ÍŠÇ—□ŽÒ,Ì,Ý,Å,·□B

 $fffWf\{[[fh,\delta]]-^1,\mu,\ddot{U},\cdot]B$ 

## ff□[f^,ð□Å□V,Ì□î•ñ,É□X□V,μ,Ü,·□B □X□VŽž□□,ĺfXfe□[f^fXfo□[,É•\ަ,³,ê,Ü,·□B

• f^fXfNfgfŒfC,ÌfAfCfRf",ðfNfŠfbfN,µ,Ä•\ަ,<sup>3</sup>,<sup>1</sup>,½Žž□A,¨,æ,Ñ<u>fzfbfgfL□[</u>,ð‰Ÿ,µ,Ä•\ ަ,<sup>3</sup>,<sup>1</sup>,½Žž,厩"®"I,É□X□V,<sup>3</sup>,ê,Ä,¢,é,½,ß□A,±,Ìf{f^f",ð‰Ÿ,µ,Ä□X□V,·,é•K—v,ĺ, ,è,Ü,<sup>1</sup>, ñ□B ^ȉº,Ì∏€–Ú,É,Â,¢,Ä∏Ý'è,ð∏s,¤,±,Æ,ª,Å,«,Ü,·∏B

- <u>'S"Ê</u>
- <u>•\ަ</u>
- <u>'l'ð∏€-Ú</u>
- <u>Š",è"–,Ä</u>
- <u>ff□[f^ftf@fCf<</u>

ʻl'ð,³,ê,Ä,¢,éff□[f^,ð'S,Ä□Ý□È,É,μ,Ü,·□B

ʻl'ð,³,ê,Ä,¢,éff[[f^,ð'S,Ä•Ò[]W,μ,Ü,·[]B

ff□[f^,ð'ljÁ,μ,Ü,·□B

 $`I`\delta, ^3, \hat{e}, \ddot{A}, \mbox{\ensuremath{,}} \mbox{\ensuremath{,}} \mbox{\ensuremath{,}$ 

ʻl'ð,³,ê,Ä,¢,éff□[fˆ,ð'S,Ä□ã,Ö□i‰º,Ö□j^Ú"®,μ,Ü,·□B

$$\begin{split} & (\mathbb{E}) = [\hat{Y}'' \circ \hat{\gamma}' \uparrow, \hat{I}] = \hat{I} = \hat{I} \\ & (\hat{I} = \hat{I} + \hat{I}) \\ & (\hat{I} = \hat{I} + \hat{I}) \\ & (\hat{I} = \hat{I}) \\ & (\hat{I} = \hat{I}) \\$$

● —\-ñ"úŽž

—\−ñ,ðŽÀ□s,∙,é"úŽž,ª•\ަ,³,ê,Ü,·□B

<sup>●</sup> -¼'O

 $[]^{\prime}[]\check{z} \rightarrow -\tilde{n}, \delta[]s, \acute{A}, \frac{1}{2} \hat{l}[]\hat{U}ff[][f^{,}]^{-\frac{1}{4}} O, \frac{a}{2} \bullet \backslash \check{Z}^{!}_{!}, ^{3}, \hat{e}, \ddot{U}, \cdot]]B$ 

 $[]'[]\check{z}-\-\tilde{n},\delta]s,\acute{A},\frac{1}{2}'\hat{l}]]\hat{U}ff][f^,\hat{l}]\check{S}[]\acute{Y},^{\underline{a}}\bullet\backslash\check{Z}^{l},^{3},\hat{e},\ddot{U},\cdot]B$ 

,±,ÌfRf}f"fh,ĺfffXfNfgfbfv"\•tŽž,̉EfNfŠfbfNf□fjf...□[,©,ç'l'ð,·,é,±,Æ,ª,Å,«,Ü,·□B 'l'ð,·,é,Æf}fEfXf|fCf"f^,ª•ω»,μ□AfEfBf"fhfE,Ì"C^Ó,Ì□ê□Š,ð,Â,©,ñ,Å□if}fEfX,Ìfhf ‰fbfO□j^Ú"®,·,é,±,Æ,ª,Å,«,Ü,·□B ^Ú"®f,□[fh,ð‰ð□œ,·,é,É,Í□Ä"x,±,ÌfRf}f"fh,ð'l'ð,μ,Ä,,¾,³,¢□B

## **□y'S"ÊfEfBf"fhfE□**z

,±,±,Å'S"Ê,Ì□Ý'è,ð□s,¢,Ü,·□B

| 設定                                                                                                    |  |  |  |  |
|----------------------------------------------------------------------------------------------------|--|--|--|--|
| 全般 表示  選択項目 割り当て データファイル 管理                                                                                                    |  |  |  |  |
| 初期設定                                                                                                    |  |  |  |  |
| あなたの名前: ひろ太 523 ▼                                                                                                    |  |  |  |  |
| デジボード起動時、あなたの所在が在席以外であれば         ○ 在席にする         ● 確認メッセージを表示する         ● そのままにする         自動更新         ● 自動更新を行う         ● 自動更新しない |  |  |  |  |
| <ul> <li>□ 起動後、すぐタスクトレイに格納する</li> <li>□ 書き込み後は選択状態を解除する</li> </ul>                                                                 |  |  |  |  |
| ホットキー Ctrl + F12                                                                                                    |  |  |  |  |
| OK キャンセル 適用( <u>A</u> ) ヘルプ                                                                                                    |  |  |  |  |

#### ● , ,È,½,Ì-¼'O

●Ž©"®∏X∏V

Ž©"®∏X∏V,Ì—L-³,ð'l'ð,Å,«,Ü,·∏B<u>fffXfNfgfbfv,É"\,è∙t,¯</u>,ÄŽg,¤∏ê∏‡,ÍŽ©"®∏X∏V,·,é,æ,¤ ,É,µ,½,Ù,¤,ª—Ç,¢,Å,µ,å,¤∏BŠÔŠu,ĺ,P,O∏`,P,T∙ª,ª'K"-,¾,ÆŽv,¢,Ü,·∏B

• <N"®Œã□A,·,®f^fXfNfgfŒfC,ÉŠi"[,·,é ,±,ê,Éf`fFfbfN,ð,Â,⁻,é,ÆfffWf{□[fh,ª<N"®ŒãŽ©"®"I,É<u>f^fXfNfgfŒfC,ÉŠi"[</u>,³,ê,é,æ,¤ ,É,È,è,Ü,·□B

• fzfbfgfL□[
fzfbfgfL□[,ì□Ý'è,ð□s,¢,Ü,·□B
f{fbfNfX,ðfNfŠfbfN,µ,½@ã<u>fzfbfgfL□[</u>,Æ,µ,Ä□Ý'è,µ,½,¢fL□[,ð‰Ÿ,µ,Ä
‰º,³,¢□B□C□üfL□[,Æ,µ,Ä[CTRL]□A[ALT]□A[SHIFT],ðŽg—p,·,é,±,Æ,ª,Å,«,Ü,·□B

InfO,ðno−ĺ,·,é

,±,ē,Éf`fFfbfN,ð"ü,ê,é,ÆfffWf{[[[fh,Å, ,È,½,ª]]s,Á,½•Ò]W"à—e,É,Â,¢ ,ÄCSVŒ`Ž®,Ìf]fO,ª]o—Í,³,ê,é,æ,¤,É,È,è,Ü,·]B f]fO,ÍfffWf{[[[fhfCf"fXfg][f<]æ,ÌftfHf<f\_,Édb\_log.csv,Æ,¢,¤ftf@fCf<-¼,Å•Û'¶,³,ê,Ü,·]B[]**uf**]**fO,ð•\Ž**¦]**v**,ðfNfŠfbfN,·,é,Æ,± ,Ìftf@fCf<,ðŠJ,«,Ü,·]B[i,½,¾,µCSV,Æ,¢,¤Šg'£Žq,ÉŠÖ~A,Ã,¯,ª]s,í,ê,Ä,¢ ,é]ê]‡,ÉŒÀ,è,Ü,·]BfefLfXfgfGfffBf^,©Excel,È,Ç,ÉŠÖ~A,Ã,¯,µ,Ä,¨,,Æ,æ,¢,Å,µ,å,¤]B[]j

# **□y•\ަfEfBf"fhfE□**z

,±,±,Å,Í•\ަŠÖ~A,Ì□Ý'è,ª‰Â"\,Å,·□B

| 設定                                                                            |
|-------------------------------------------------------------------------------|
| 全般 表示 選択項目 割り当て データファイル 管理                                                    |
| 表示全般 ————————————————————————————————————                                     |
| 表示色: ボードの背景色                                                                  |
| デフォルトの設定に戻す                                                                   |
| フォントサイズ: 🎦 📄 グリッドラインを表示する                                                     |
| 書込日時                                                                          |
| <ul> <li>● 全てのデータについて表示する</li> <li>● 在席のデータは表示しない</li> <li>● 表示しない</li> </ul> |
| デスクトップ貼付時                                                                     |
| <ul> <li>         ・・・・・・・・・・・・・・・・・・・・・・・・・・・・・</li></ul>                     |
| OK キャンセル 適用( <u>の</u> ) ヘルプ                                                   |

#### ● •\ަ[]F

,±,±,ÅfffWf{[[fh,Ì"z]F,ð•Ï]X,·,é,± ,Æ,ª,Å,«,Ü,·]Bfhf]fbfvf\_fEf",©,ç•Ï]X,µ,½,¢"z]F,ð'I,ñ,¾Œã]A‰;,ÌfJf‰][f{f^f",ð ‰Ÿ,µ]A]Ý'è,µ,½,¢]F,ð'I'ð,µ,Ä,,¾,³,¢]B "z]F,ðŒ³,É-ß,·,É,Í]**uffftfHf<fg,Ì**]Ý'**è,É-ß,·**]**v**f{f^f",ðfNfŠfbfN,µ,Ü,·]B

 • ftfHf"fgfTfCfY ftfHf"fgfTfCfY,ð,U□`,Q,Of|fCf"fg,ÌŠÔ,Å'I'ð,·,é,±,Æ,ª,Å,«,Ü,·□B

● fOfŠfbfhf‰fCf",ð•\ަ,·,é ,±,ê,Éf`fFfbfN,ð"ü,ê,é,Æf{□[fh,ÉfOfŠfbfhf‰fCf",ð^ø,,±,Æ,ª,Å,«,Ü,·□B ,½,¾,μ•\ަ,ªŽáб'x,,È,è,Ü,·□B

• fffXfNfgfbfv"\•tŽž,Ì•\ަ <u>fffXfNfgfbfv"\•tŽž</u>,ÌflfvfVf‡f",ð'l,Ô,±,Æ,ª,Å,«,Ü,·□B □**u,R,c•—,É•\ަ,·,é**□**v**,Ìf`fFfbfN,ð,Í,,,·,Æ□**ufXfe**□**[f^fXfo**□**[,ð•\ަ,·,é**□**v**,ð'l'ð,·,é,± ,Æ,Í,Å,«,È,,È,è,Ü,·□B

## \_y'l'ð]€-ÚfEfBf"fhfE]z

 $[]\check{S}[]\acute{Y},",æ,\tilde{N}-B,\grave{e}"\acute{u}\check{Z}\check{z},\grave{i}'I'\check{\partial}\check{Z}^{^{}},\eth,\pm,\pm,\mathring{A}fZfbfg,\mu,\ddot{U},\cdot]]B$ 

| 設定          |            |         | X        |
|-------------|------------|---------|----------|
| 全般 表示  選    | 択項目 割り当て   | データファイル | 管理       |
| [所在]の選択肢    |            |         |          |
| 会議室 応接室     |            |         | <u> </u> |
| 外出<br>長期休暇  |            |         |          |
|             |            |         |          |
|             |            |         |          |
|             |            |         | 7        |
| [戻り日時の選択    | 肢          |         |          |
| 直帰<br>1~2時間 |            |         | <u> </u> |
| 午前いっぱい      |            |         |          |
|             |            |         |          |
|             |            |         | ~        |
|             | + 5 14211. | 適用の1    |          |
| OK          |            | (四)市(空) |          |

#### ● ŒÅ—L□^<¤—L,Ì□Ø'Ö</p>

,±,Ìf{f^f",IŠÇ—[]ŽÒ,Ì,Ý•\ަ,³,ê,Ü,·]B @A–L,Ì]s,«]æ,ð]Ý'è,·,é,Æ,«,Í@A–L,ð]A<u><</u>x—L,Ì]s,«]æ,ð]Ý'è,·,é,Æ,«,Í<x—L,ðfNfŠfbfN,µ,Ä,,¾,³,¢]B

#### ● □Š□Ý,Ì'I'ðŽ<sup>^</sup>

 $\underline{\prod_{i=2}^{n} \underline{z}fEfBf''fhfE}_{i=1} | \underline{\nabla} \square \hat{\nabla} \uparrow \hat{\nabla} f \vee f \wedge f = fEf'', \mu, \frac{1}{2}, \mathcal{A}, \langle \hat{\mathcal{A}}, \hat{\mathcal{A}}, \hat{\mathcal{A}}, \hat{\mathcal{A}} | \hat{\nabla} \square \hat{\nabla} \hat{\nabla} \hat{\nabla}, \hat{\partial}, \pm, \pm, \hat{\mathcal{A}} \bullet \hat{O} \square W, \cdot, \hat{\mathcal{A}}, \pm, \mathcal{A}, \hat{\mathcal{A}}, \hat{\mathcal{A}}, \langle \hat{\mathcal{A}}, \hat{\mathcal{A}}, \langle \hat{\mathcal{A}}, \hat{\mathcal{A}}, \hat{$ 

● -ß,è"úŽž,Ì'I'ðŽ^ □Š□Ý,Ì'I'ðŽ^,Æ"<sup>-</sup>—I,Å,·□B

• <x—Lftf@fCf<</pre>

# **□yŠ",è"-,ÄfEfBf"fhfE**□z

Φ

Š",è"−,Ä,ð□s,¤,Æ<u>□'□žfEfBf"fhfE</u>,Å□Š□Ý,ð'l'ð,µ,½,Æ,«□AŠ",è"−,Ä,½− ß,è"úŽž,ªŽ©"®,Å'l'ð,³,ê,é,æ,¤,É,È,è,Ü,·□B

□Š□Ý—",Ì,P,Â,ð'l'ð,·,é,ÆŒ»□Ý,»,Ì□Š□Ý,ÉŠ,,,è"-,Ä,ç,ê,Ä,¢,é-ß,è"úŽž,ª'l'ð•\ ަ,³,ê,Ü,·,Ì,Åf}fEfX,ÅŠ,,,è"-,Ä,½,¢-ß,è"úŽž,ð'l'ð,μ,Ä,,³₄,³,¢□B

 œÂ—L□^<¤—L,Ì□Ø'Ö ,±,Ìf{f^f",ĺŠÇ—□ŽÒ,Ì,Ý•\ަ,³,ê,Ü,·□B œÂ—L,ÌŠ,,,è"-,Ä,ð□Ý'è,·,é,Æ,«,ĺœÅ—L,ð□A<u><¤—L,ÌŠ,,,è"-,Ä</u>,ð□Ý'è,·,é,Æ,«,Í<¤— L,ðfNfŠfbfN,µ,Ä,,¾,³,4]B

# \_yff\_[f^ftf@fCf<fEfBf"fhfE\_z</pre>

| 設定                                                                   | ×                                                                                                    |  |  |  |
|----------------------------------------------------------------------|----------------------------------------------------------------------------------------------------|--|--|--|
| 全般   表示   選択項目   割り当て データファイル   管理  <br>利用するデータファイルを登録してください。(最大20件) |                                                                                                    |  |  |  |
| 下の欄に表示される<br>での表示順となりま<br>名称<br>経理部<br>情報システム部<br>sample2<br>sample3 | 5データファイルの順番が、そのままツールバー上<br>す。<br>C:¥work¥datafile¥200¥keiri.dbd<br>C:¥My Documents¥デジボード¥200¥sample1<br>C:¥My Documents¥デジボード¥200¥sample2<br>C:¥My Documents¥デジボード¥200¥sample3 |  |  |  |
| 追加                                                                   | 削除 上へ移動 下へ移動                                                                                                    |  |  |  |
| ОК                                                                   | キャンセル 適用(4) ヘルプ                                                                                                    |  |  |  |

"o<sup>~</sup>, ·, é,É,Í□**u'ljÁ**□**v**f{f<sup>^</sup>f",ð‰Ÿ,µ,Ä"C<sup>^</sup>Ó,Ì-¼</sup>□Ì□A<u>ff□[f<sup>^</sup>ftf@fCf</u><sub><</sub>,ÌŠi"[□æfpfX,ð"ü− í,µ,Ü, <u>·</u>]B

 $\begin{array}{l} , \mu, \nu \in \mathcal{F} \\ , \pm, \pm, A, \overline{I} \bullet \langle Z_{|[]} +, \overline{I}, w, \overline{I}, \overline{U}, \overline{U}fc_{[}[f < fo_{[}[] \widetilde{a}, A \underline{ff_{|}[f \land ftf@fCf_{<}} \widetilde{o}fhf_{]}fbfvf_fEf", \mu, \frac{1}{2}, \mathcal{E}, w, \overline{I} \bullet \langle Z_{|}[] +, E, E, e, \overline{U}, \cdot, \overline{I}, A Z_{Q}]\mathcal{E}, \cdot, e \bullet p"x, \underline{a}_{]}, \downarrow (\underline{a}, \underline{a}, \underline{a}$ 

## **□yŠÇ—□fEfBf"fhfE□**z

,±,̉æ–Ê,Åff□[f^ftf@fCf<,²,Æ,Ì□Ý'è,ð•Ï□X,·,é,±,Æ,ª,Å,«,Ü,·□B ,±,̉æ–Ê,ª•\ަ,³,ê,é,Ì,IŚÇ—□ŽÒ,Ì,Ý,Å,·□B □Ý'è,ð•Ï□X,·,é,É,Í□A,Ü,,ˆê"Ô□ã,Ìfhf□fbfvf\_fEf",©,ç□Ý'è,ð□s,¤ff□[f^ftf@fCf<,ð'I,Ñ,Ü,·□B

| 設定                         |                                         |           | ×     |  |
|----------------------------|-----------------------------------------|-----------|-------|--|
| 全般   表示   ;                | 蟇択項目│割り当て│                              | データファイル 管 | 理     |  |
| 設定を行うデー                    | タファイル 情報シ                               | ステム部      | •     |  |
| ┌ 設定内容                     |                                         |           |       |  |
| 在席と帰宅の新                    | 表現 ———————————————————————————————————— |           |       |  |
| <u>7</u>                   | E席の表現                                   | 帰宅の表現     |       |  |
| 所在有                        | E席                                      | 帰宅        |       |  |
| 戻り日時                       |                                         |           |       |  |
| マグネット —                    |                                         |           |       |  |
| マグネットを修                    | 開する 🔽 青 🦷                               | ▼ 赤       |       |  |
| □ 管理者のみマグネットの操作を可能とする      |                                         |           |       |  |
| ▶ 管理者のみ データの追加、削除、移動を可能とする |                                         |           |       |  |
| □ デジボート                    | "終了時は所在を帰宅                              | にさせる      |       |  |
|                            |                                         |           |       |  |
|                            | 1                                       | Martine 1 |       |  |
| OK                         |                                         | 週用(点)     | ~///フ |  |

 $,\mathsf{P},\hat{\mathsf{A}},\hat{\mathsf{I}}\underline{\mathsf{ff}}\underline{\mathsf{I}}\underline{\mathsf{f}}\underline{\mathsf{f}}}\underline{\mathsf{f}}}}}},$ 

### ♥ []Ý]È,Æ<A'î,Ì•\Œ»</p>

□Ý□È,Æ‹A'î,ÌffftfHf‹fg•\Œ»,ð•Ï□X,·,é,±,Æ,ª,Å,«,Ü,·□B—á,¦,Î□Ý□Èf{f^f",ð ‰Ÿ,μ,½,Æ,«□A,±,±,Å□Ý'è,μ,½**□u□Ý□È,Ì•\Œ»**□v,ª•\ަ,³,ê,é,±,Æ,É,È,è,Ü,·□B □**u<A'î,Ì•\Œ»**□v,Í□u**fffWf{□[fh□I—¹Žž,Í□Š□Ý,ð‹A'î,É,³,¹,é**□v,Éf`fFfbfN,ª"ü,Á,Ä,¢,È,¢ ,Æ•Ï□X,Å,«,Ü,¹,ñ□B

### f}fOflfbfg

<u>f}fOflfbfg</u>,ÌŽg—p□^-¢Žg—p,Ì'I'ð□AŒ ŒÀ,Ì'I'ð,ð□s,¤,±,Æ,ª,Å,«,Ü,·□B □uf}fOflfbfg,ðŽg—p,·,é□v,Ì□Â,â□Ô,Éf`fFfbfN,ð"ü,ê,é,Æ□A,±,Ìff□[f^ftf@fCf<,ð•\ ަ,µ,½,Æ,«,»,ê,¼,ê,Ì<u>f}fOflfbfg</u>,Ì—ñ,ª•\ަ,³,ê,é,æ,¤,É,È,è,Ü,·□Bf`fFfbfN,̉;,Ì"ü—Í —",É,Íf}fOflfbfg,Ì^Ó-¡,ð"ü— Í,µ,Ü,·□B□@□Ý'è,µ,Ä,¨,¯,Îf}fOflfbfg,ÌfAfCfRf",ðfNfŠfbfN,µ,½,Æ,«□A^Ó-¡,ª•\ަ,³,ê,é,æ,¤ ,É,È,è,Ü,·□B

 $[]uŠÇ-[]ŽÒ,Ì,Ý<u>f}fOflfbfg</u>,Ì'€[]ì,ð‰Â''\,Æ,·,é[]v,Éf`fFfbfN,ð"ü,ê,é,Æ[]'[]ŽfEfBf"fhfE,ðŠJ,¢, ,½,Æ,«[]A^ê"Êf†[[fU,É,Í<u>f}fOflfbfg</u>,ÌfZfbfg-",<sup>a</sup>"ñ•\ަ,É,È,è[]A'€[]ì,<sup>a</sup>,Å,«,È,,È,è,Ü,·[]B$ 

ŠÇ—[]ŽÒ,Ì,Ýff[[f^,Ì'ljÁ[]A[]í[]@[]A^Ú"®,ð‰Â"\,Æ,·,é ,±,ê,Éf`fFfbfN,ð"ü,ê,é,ÆŠÇ—[]ŽÒ^ÈŠO,Ìft[[[fU,Í[]Af[]fjf...][,âfAfCfRf",©,ç'Ç

‰Á□A□í□œ□A^Ú"®,ªŽæ,è□œ,©,ê□A,± ,ê,ç,Ì;€□ì,ðŽÀ□s,¨,æ,Ñ<u>□;'□žfEfBf"fhfE</u>,É,¨,¯,éŒÂ□l□^fOf‹□[fv,Ì□Ø'Ö□A-

¼'O,Ì•Ï□X,ª,Å,«,È,,È,è,Ü,·□B

´Ê□í,̉¯^ —p,Å,Í,±,ê,ç,Ì'€□Ì,ÍfffWf{□[fh,ðŠÇ—□,·,é□IŠÔ,Ì,Ý,ª□s,¤ ,×,«,Å,·□B'¼,Ìf†□[fU,Ì'€□Ìf~fX,ð-h,®^Ó-¡,Å,à,Å,«,é,¾,⁻,±,ÌŽw'è,ð⊡s,¤,×,«,Å,µ,å,¤□B

#### ● fffWf { □[ fh □ l − ¹Žž □ A □ Š □ Ý, ð < A'î, É, ³, ¹, é</p>

,±,é,Éf`fFfbfN,ð"ü,é,é,ÆfffWf{□[fh□l—¹Žž□A□Š□Ý,ð‹A'î,É,·,é,©,Ç,¤,©,ðâ,¢[]‡,í,¹,éŠm"Ff[]fbfZ[][fW,ª•\ަ,³,ê,é,æ,¤,É,È,è,Ü,·[]B,·,Å,É[]Š[]Ý,ª<A'î,É,È,Á,Ä,¢ ,½\_]ê]‡,ĺ,±,Ìf]fbfZ][fW,ĺ•\ަ,³,ê,Ü,¹,ñ]B •  $\prod \underline{-1} \underline{Z} \underline{Z} \underline{-n}, \underline{-n}, \underline$ ‰f,³,ê∏A,»,ÌŒãŠm″Ff∏fbfZ□[fW,ª•\ަ,³,ê,é,æ,¤,É,È,è,Ü,·∏B

 $\begin{array}{l} fGf&=[f]fbfZ[[fW,^a,\mathtt{x},`,\ensuremath{\complement}]i]i]j,\ensuremath{\mathcal{E}},\ensuremath{\texttt{x}},\ensuremath{\texttt{x}},\ensuremath$ 

,±,ê,çfGf‰□[,Ì"à—e,ĺfffWf{□[fhfCf"fXfg□[f<□æ,Ìerror.log,Æ,¢ ,¤ftf@fCf<□ifefLfXfg□j,É□',«□ž,Ü,ê,é,æ,¤,É,È,Á,Ä,¢,Ü,·□BfffWf{□[fh,Ì′²Žq,ª^«,¢ ,È□B□B,Æ,¢,¤,Æ,«,ĺ,±,Ìftf@fCf<,ðŠm"F,μ,Ä,Ý,Ä,,¾,3,¢□B -¼'Ο,̉¡,É,Í,»,Ì□l,Ì"à□ü"Ô□†,ð□',¢,Ä,¨,,ƕ֗~,Å,·□B "⁻—l,É□Š□Ý,̉¡,É,à~A—□□æ,ð"ü—ĺ,μ,Ä,¨,,±,Æ,ð,¨,·,·,ß,μ,Ü,·□B

| —á <u>∏</u> j                 |                                                             |                                |
|-------------------------------|-------------------------------------------------------------|--------------------------------|
| -¼'O                          | ∏Š∏Ý                                                        | -ß,è"úŽž                       |
| □ □ □ □ □ □ <br>-î'ò •"'· 508 | 0 0 0 0 0 0 0 0 0 0 0 0 0 0 <br>"Œ<žŽx"X,Ö[]o'£ 03-3XXX-XXX | □ □ □ □ <br>′¼ <a< td=""></a<> |

,±,Ìfvf□fOf‰f€,İftfŠ□[fEfFfA,Å,·□B ,±,Ìfvf□fOf‰f€,ÌŽg—p,É<N<sup>°</sup>ö,·,é,¢,©,È,éŽ-'Ô,à□Ó"C,ð•‰,¢,©,Ë,Ü,·□B 'Ê□M,ÆŒÂ□I"I,ÈŽè"n,µ,É,æ,é"]□Ú□A—¬'Ê,ÉŠÖ,µ,Ä,Í"à—e,̉ü•Ï"<sup>™</sup>,ª-³,¢ŒÀ,è □§ŒÀ,Í, ,è,Ü,¹,ñ□B,½,¾,µ"]□Ú,·,é□ê□‡,Í,»,ÌŽ|f□□[f<,É,Ä<³,¦,ĉ⁰,³,¢□B

fffWf{□[fh,ÉŠÖ,·,é,¨-â,¢□‡,í,¹,Í fz□[f€fy□[fW□i<u>http://www.din.or.jp/~potpot/</u>]j□A,Ü,½,Í f□□[f<□i<u>hiro-ta@sa.uno.ne.jp</u>]j ,É,Ä,Đ,ë'¾,Ü,Å,¨Šè,¢,µ,Ü,·□B Š´'z□A—v-]□AfofO□î•ñ,È,lj½,Å,à,¨'Ò,¿,µ,Ä,¨,è,Ü,·□B

ŠJ"ŠÂ<«</li>
 WindowsNT4.0
 Visual C++6.0
 InternetExplorer Version 4.0

copyright (c) 1999 HIRO-TA SOFTWARE